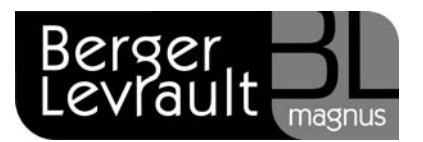

# La préparation du scrutin du 22 avril 2012

Retrouvez toutes les informations relatives au lancement d'un scrutin sous deux formats.

# Visualisez notre autoformation :

- Depuis votre espace clients <u>www.espaceclients.berger-levrault.fr</u>.
- Rubrique e.magnus gestion relation citoyens.
- Onglet **Autoformations**.
- Cliquez sur l'option <u>Le tableau des 5 jours</u> puis sur Démarrer la leçon.

## Consultez nos supports écrits :

Les informations qui suivent dans ce document sont également disponibles dans votre guide **Calendrier électoral** :

- Depuis votre logiciel **e.magnus gestion relation citoyens**.
- Dans le bloc **Documentation** (en vert), cliquez sur l'option **Guides**.
- Cliquez sur le guide **Calendrier électoral**.
- Reportez-vous au paragraphe La préparation du scrutin (à partir de la page 34).

Berger-Levrault - 231 Rue Pierre et Marie Curie -CS57605-31676 Labège cedex tél. 05 61 39 23 24 / fax 05 61 39 86 64 www.berger-levrault.fr

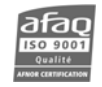

SA au capital de 12 000 000 € - Locataire-gérant Convergence Applications - 755 800 646 RCS Paris

Siège social : 104 avenue du Président Kennedy 75016 Paris Vos coordonnées ont changé ou vous ne souhaitez plus recevoir nos informations par fax, adressez-nous un fax au 05 61 39 51 82 ou un e-mail à contact@magnus.fr Avant toute chose, le scrutin doit être créé.

## Enregistrement du scrutin

0

- Positionnez-vous sur le bureau Elections en cliquant sur
- Dans le bloc Calendrier des événements, cliquez sur l'option Liste des événements.
- Cliquez sur le bouton
- Dans le cadre **Evénement**, sélectionnez le **type** d'événement **Elections Présidentielles**.
- Indiquez la Date du premier tour : 22/04/2012, et la date du second tour : 06/05/2012

Ne cochez pas la case **Evènement traité**, elle se cochera automatiquement après la préparation du scrutin.

Cliquez sur le bouton (2) puis sur le bouton (3) pour terminer.

#### Enregistrement des demandes d'inscriptions

- Positionnez-vous sur le bureau Elections en cliquant sur
- Dans le bloc **Electeurs**, sélectionnez **Principale** puis cliquez sur l'option <u>Liste</u>.
- Sélectionnez ou créez l'électeur puis cliquez sur le bouton **Demande d'inscription**.

|                               | N° Rép Voie                                                                                       | Ville                                                        |                                                                 | Préf. Type | Effet                                                            | Fin |             |           |
|-------------------------------|---------------------------------------------------------------------------------------------------|--------------------------------------------------------------|-----------------------------------------------------------------|------------|------------------------------------------------------------------|-----|-------------|-----------|
|                               | 12 bis Ruedela                                                                                    | Gare CLARVILD                                                | AGE                                                             | X Elec.    |                                                                  | -   | Créer       |           |
|                               |                                                                                                   |                                                              |                                                                 |            |                                                                  |     | Supprimer   | 6         |
|                               |                                                                                                   |                                                              |                                                                 |            |                                                                  |     | Electorale  |           |
|                               |                                                                                                   |                                                              |                                                                 |            |                                                                  |     | Chierroraie |           |
| Natio                         | nalité França                                                                                     | is                                                           | ~ (4)                                                           | Bureau     | 3                                                                |     |             | v         |
| Natio<br>Inscription          | nalité França                                                                                     | îş                                                           | <b>~</b> (+)                                                    | Bureau     | 3                                                                |     |             | ×         |
| Natio<br>Inscription<br>Motif | nalité França<br>Changement de cor                                                                | îs<br>nmune                                                  | × +                                                             | Bureau     | 3<br>Provenance                                                  |     |             | <b>X</b>  |
| Natio                         | nalité França<br>Changement de cor<br>12/03/2012                                                  | is<br>nmune<br>Date réception                                | ▼ ⊕ 12/03/2012                                                  | Bureau     | 3<br>Provenance<br>N° avis Insee                                 |     | 1           | V<br>Plus |
| Natio                         | nalité França<br>Changement de cor<br>12/03/2012<br>ompte : cette inscri<br>e la révision ou du s | is<br>nmune<br>Date réception<br>Iption va être<br>crutin du | <ul> <li>(4)</li> <li>12/03/2012</li> <li>22/04/2012</li> </ul> | Bureau     | 3<br>Provenance<br>N° avis Insee<br>A radier liste<br>consulaire |     | 1           | v<br>Plus |

Berger-Levrault - 231 Rue Pierre et Marie Curie -CS57605- 31676 Labège cedex tél. 05 61 39 23 24 / fax 05 61 39 86 64 www.berger-levrault.fr

SA au capital de 12 000 000 € - Locataire-gérant Convergence Applications - 755 800 646 RCS Paris

Siège social : 104 avenue du Président Kennedy 75016 Paris

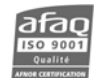

- Dans le cadre **Domiciliation Electorale** :
  - ⇒ Si le cadre **Domiciliation électorale** est vide, cliquez sur le bouton **Créer** et complétez les informations.
  - ⇒ Sinon, vérifiez que **Type** soit à **Elec**. ; à défaut, cliquez sur l'adresse puis sur le bouton **Electorale**.
  - ⇒ Si un découpage électoral est actif, le <u>bureau de vote</u> sera automatiquement renseigné. Sinon, sélectionnez le **Bureau de vote**.
- Dans le cadre Inscription :
  - ⇒ Sélectionnez le **Motif**
  - ⇒ Modifiez éventuellement les zones Date demande et Date réception
  - ⇒ Les zones Date de prise en compte et Date effective seront renseignées. Si ce n'est pas le cas, renseignez la date du scrutin dans les 2 zones (22/04/2012).
  - $\Rightarrow$  Renseignez éventuellement le **N° avis INSEE.**
- Pour terminer, enregistrez avec le bouton <sup>1</sup>

## Enregistrement des demandes de radiation

- Positionnez-vous sur le bureau Elections en cliquant sur
- Dans le bloc **Electeurs**, sélectionnez **Principale** puis cliquez sur l'option <u>Liste</u>.
- Sélectionnez l'électeur puis cliquez sur le bouton **Demande de radiation**.
- Dans le cadre Radiation :
  - ⇒ Sélectionnez le Motif
  - ⇒ Précisez la **Date demande**
  - ⇒ Les zones Date de prise en compte et Date effective seront renseignées. Si ce n'est pas le cas, renseignez la date du scrutin dans les 2 zones (22/04/2012).
  - ⇒ Renseignez éventuellement la **Destination** et le N° avis INSEE.

| Motif                  | Décès                                                                         | <ul><li>✓ ⊕</li></ul> | Destination       |   | × 🕂 |
|------------------------|-------------------------------------------------------------------------------|-----------------------|-------------------|---|-----|
| Date dem               | ande                                                                          | 12/03/2012            | N° avis Insee     | 1 |     |
| Date prise<br>intégrée | e en compte : cette radiation va être<br>lors de la révision ou du scrutin du | 22/04/2012            | Avis de radiation |   |     |
| Date effe              | ctive: la radiation sera mentionnée<br>tes le                                 | 22/04/2012            | Plus              |   |     |

Pour terminer, enregistrez avec le bouton

<u>NB :</u> Import des radiations en provenance de l'INSEE :

L'import des avis électoraux et le traitement d'une proposition de radiation de l'INSEE sont décrits dans le guide **Dématérialisation - INSEE**.

Berger-Levrault - 231 Rue Pierre et Marie Curie -CS57605- 31676 Labège cedex tél. 05 61 39 23 24 / fax 05 61 39 86 64 www.berger-levrault.fr

SA au capital de 12 000 000 € - Locataire-gérant Convergence Applications - 755 800 646 RCS Paris

Siège social : 104 avenue du Président Kennedy 75016 Paris

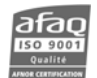

Vos coordonnées ont changé ou vous ne souhaitez plus recevoir nos informations par fax, adressez-nous un fax au 05 61 39 51 82 ou un e.mail à contact@magnus.fr

# Edition de la liste préparatoire

Il est conseillé d'éditer la liste préparatoire (liste des mouvements) avant de lancer la préparation du scrutin. Elle vous permettra de vérifier qu'il n'y a pas d'erreurs dans vos inscriptions et radiations pour le scrutin.

- Positionnez-vous sur le bureau Elections en cliquant sur
- Dans le bloc Tenue des listes électorales, cliquez sur l'option <u>Liste préparatoire</u> de la partie Révision.

| Période concerné  | e                        |         |              |       |
|-------------------|--------------------------|---------|--------------|-------|
| Date concernée    | O Demande                |         | O Prise en c | ompte |
| Période concernée | du                       | a       | u            |       |
| pour les          | Bureaux<br>pour le motif | choisis |              | ~     |
| Radiations        | pour le motif            |         |              | *     |

- Sélectionnez le **Type de liste**.
- Dans le cadre Période concernée, cliquez sur Prise en compte et renseignez la date du scrutin dans les 2 zones du... au... (date identique dans les 2 zones).
- Dans le cadre Mouvements concernés, sélectionnez vos bureaux de vote et cochez les 2 lignes Inscriptions et Radiations en sélectionnant éventuellement le motif.
- Cliquez enfin sur le bouton

#### Lancement de la préparation du scrutin

Avant de lancer la préparation, vous devez effectuer une sauvegarde !

- Positionnez-vous sur le bureau Elections en cliquant sur
- Dans le bloc Calendrier des événements, cliquez sur l'option Prochain événement à traiter. Le message suivant apparaît :

| Opération de      | révision                             |
|-------------------|--------------------------------------|
| après le calendri | er des événements vous devez traiter |
| le Ta             | bleau des 5 jours du 17/04/2012      |
| onfirmez-vous le  | lancement ?                          |

Berger-Levrault - 231 Rue Pierre et Marie Curie -CS57605- 31676 Labège cedex tél. 05 61 39 23 24 / fax 05 61 39 86 64 www.berger-levrault.fr

SA au capital de 12 000 000 € - Locataire-gérant Convergence Applications - 755 800 646 RCS Paris

Siège social : 104 avenue du Président Kennedy 75016 Paris

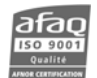

Vos coordonnées ont changé ou vous ne souhaitez plus recevoir nos informations par fax, adressez-nous un fax au 05 61 39 51 82 ou un e.mail à contact@magnus.fr

- Cliquez sur le bouton OUI.
- L'écran suivant apparaît :

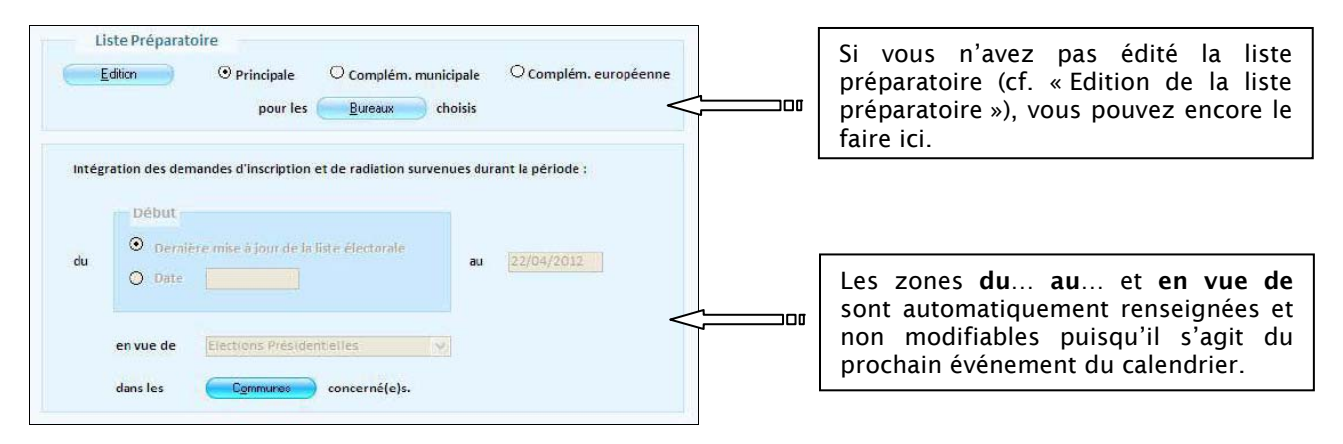

- Sélectionnez la/les communes concernées grâce au bouton **Communes**.
- Il suffit ensuite de cliquer sur le bouton Préparer en haut de l'écran pour lancer le traitement.
- Répondez **Oui** à toutes les questions puis sur **OK** sur le dernier écran.

#### Edition du tableau rectificatif provisoire

- Positionnez-vous sur le bureau Elections en cliquant sur
- Dans le bloc Tenue des listes électorales, cliquez sur l'option <u>Tableau rectificatif</u> provisoire (par Bureau ou Général) de la partie Scrutin.

|                                         | Liste électorale                                                      |  |  |  |  |
|-----------------------------------------|-----------------------------------------------------------------------|--|--|--|--|
|                                         | ⊙ Principale                                                          |  |  |  |  |
| Tableau rectificatif<br>provisoire à la | O Complémentaire européenne                                           |  |  |  |  |
|                                         | O Complémentaire municipale                                           |  |  |  |  |
|                                         |                                                                       |  |  |  |  |
|                                         | Période                                                               |  |  |  |  |
| couvrant la                             | <ul> <li>relative à la dernière<br/>préparation de scrutin</li> </ul> |  |  |  |  |
|                                         | O du au                                                               |  |  |  |  |
|                                         |                                                                       |  |  |  |  |
| pour les                                | <u>Bureaux</u> concernés par le scrutin                               |  |  |  |  |

- Choisissez la liste électorale que vous souhaitez dans la partie Liste électorale.
- Choisissez la période que vous souhaitez couvrir en laissant coché Relative à la dernière préparation de scrutin.
- Sélectionnez vos bureaux de vote (si vous avez choisi par **Bureau** pour le tableau provisoire) ou vos communes (si vous avez choisi **Général** pour le tableau provisoire).

Berger-Levrault - 231 Rue Pierre et Marie Curie -CS57605- 31676 Labège cedex tél. 05 61 39 23 24 / fax 05 61 39 86 64 www.berger-levrault.fr

SA au capital de 12 000 000 € - Locataire-gérant Convergence Applications - 755 800 646 RCS Paris

Siège social : 104 avenue du Président Kennedy 75016 Paris

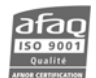

# Edition de la liste d'émargement

- Positionnez-vous sur le bureau Elections en cliquant sur
- Dans le bloc Tenue des listes électorales, cliquez sur l'option <u>Liste d'émargement et</u> <u>PV des cartes retournées</u> de la partie Scrutin.

| Liste concernée<br>Principale<br>Complémentaire européenne<br>Complémentaire municipale | Document à éditer<br>ⓒ Liste d'émargement<br>○ Procès-verbal de cartes électorales | Scrutin co<br>en vue de<br>du<br>pour les | ncerné<br>Elections Présidentielles 💌<br>22/04/2012 et du 06/05/2012 📰<br>Bureaux choisis |
|-----------------------------------------------------------------------------------------|------------------------------------------------------------------------------------|-------------------------------------------|-------------------------------------------------------------------------------------------|
| Options d'édition                                                                       | Sur la liste d'émargement                                                          |                                           |                                                                                           |
| <ul> <li>Numéro Emargement</li> <li>Nom de Famille</li> </ul>                           | Ne pas rayer les radiés     Ne pas éditer les radiés     Rayer les radiés          |                                           |                                                                                           |
| Formats Taille police Mention 8                                                         | Edition de l'identité de<br>l'électeur à l'envers                                  |                                           |                                                                                           |
| Liste Laser A4 🗸 🗸                                                                      | ⊖ Oui ⊙ Non                                                                        |                                           |                                                                                           |

- Si ce n'est pas déjà renseigné, sélectionnez **Elections présidentielles** dans le cadre **Scrutin concerné** et précisez les dates (**du** <u>22/04/2012</u> et **du** <u>06/05/2012</u>).
- Cochez ensuite les options qui vous conviennent (Edition des radiés...) puis cliquez sur

#### Edition des cartes électorales

- Positionnez-vous sur le bureau Elections en cliquant sur
- Dans le bloc Cartes d'électeurs, cliquez sur l'option Edition des cartes d'électeur.

| Liste électoral                                                           | e                                                                                                    |                                             |                                                            | N° émargemen                                                   | t Ø                                                                                                    |
|---------------------------------------------------------------------------|----------------------------------------------------------------------------------------------------|---------------------------------------------|------------------------------------------------------------|----------------------------------------------------------------|----------------------------------------------------------------------------------------------------|
| Principale                                                                | <ul> <li>Complémentaire européenne</li> <li>○</li> <li>Carte unique</li> </ul>                                                                                                    | Complémentaire mun<br>Imprimer le n° d'émar | icipale<br>rgement                                         | <ul> <li>les numéro</li> <li>les numéro</li> <li>et</li> </ul> | s compris entre et                                                                                               |
| Inscriptions                                                              |                                                                                                    |                                             | Options d'éd                                               | ition                                                          |                                                                                                    |
| Valide au<br>Date de dem<br>comprise ent<br>Date de prise<br>comprise ent | ol/08/2012 ande re le et le et |                                             | Signature<br>O Editer I<br>O Rerien<br>Tri<br>O Nom de     | du Maire<br>'image<br>e nom de l'élu<br>: éditer<br>e famille  | Tampon de la Mairie<br>O Editer l'image<br>Editer la commune<br>Ne rlen éditer<br>Editer la civilité<br>Oui ONen |
|                                                                           | <ul> <li>la dernière et l'avant dernière mise i<br/>jour des listes électorales</li> </ul>                                                                                                    | •                                           | <ul> <li>Nom m</li> <li>Bureau</li> <li>Adresse</li> </ul> | arital<br>/n° d'émargement<br>e                                | Masquer le département de<br>naissance en Algérie avant 1962 Date d'édition 05/04/2012                           |

Dans le cadre Inscriptions, partie Date de prise en compte comprise entre, sélectionnez l'option La dernière et l'avant dernière mise à jour des listes électorales de la partie.

Berger-Levrault - 231 Rue Pierre et Marie Curie -CS57605- 31676 Labège cedex tél. 05 61 39 23 24 / fax 05 61 39 86 64 www.berger-levrault.fr

SA au capital de 12 000 000 € - Locataire-gérant Convergence Applications - 755 800 646 RCS Paris

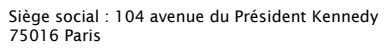

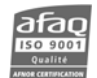

Vos coordonnées ont changé ou vous ne souhaitez plus recevoir nos informations par fax, adressez-nous un fax au 05 61 39 51 82 ou un e.mail à contact@magnus.fr